在你的UbuntuLinux桌面上嵌入终端窗口 PDF转换可能丢失图 片或格式,建议阅读原文

https://www.100test.com/kao\_ti2020/253/2021\_2022\_\_E5\_9C\_A8\_ E4\_BD\_A0\_E7\_9A\_84U\_c103\_253001.htm 除了我们曾经介绍过 的 Tilda 和 Yakuake 终端具有嵌入桌面的效果之外,使用 Devil 's Pie 这个小程序你同样可以将终端窗口嵌入到你的 Linux 桌 面。 下面就以 GNOME Terminal 为例来说明嵌入到桌面的过 程: 1、安装 Devil 's Pie: 在 Debian/Ubuntu 中可以通过执行 下列指令安装 Devil 's Pie: sudo apt-get install devilspie 如果你 使用其他 Linux 发行版,那么可以获取 Devil's Pie 的源代码 编译安装: ./configure amp. make amp. make install 2、创建 Devil's Pie 的配置文件:在终端中执行:mkdir ~/.devilspie nano ~/.devilspie/DesktopConsole.ds 然后添加下列内容: (if (matches (window\_name) "DesktopConsole") (begin (set\_workspace 4) (below) (undecorate) (skip\_pager) (skip\_tasklist) (wintype "utility") (geometry "50 50") (geometry "924x668") )) 此时 ,你可以根据自己的需要作出适当调整,如使用哪一个工作 区、终端窗口的位置及大小等。3、创建名为 "DesktopConsole"的GNOME Terminal 配置文件: 取消选 择"常规"标签中的默认显示菜单栏,在"滚动"标签中将 滚动栏禁用,切换到"效果"标签可以设置为透明背景。 4 将 Devil 's Pie 和 GNOME Terminal 添加到会话中: 这样可 以让 Devil's Pie 和 GNOME Terminal 随机自动运行。你需要 在"启动程序"中添加: devilspie gnome-terminal --window-with-profile=DesktopConsole 注销并重新登录系统即 可让上述设置生效。 其实, Devil's Pie 是一个蛮有意思的程

序,它还有很多其它玩法,你不妨参阅它的详细说明。 100Test 下载频道开通,各类考试题目直接下载。详细请访问 www.100test.com